## File Exchange with ServicePower using SFTP

Servicers uploading claims files, or parts distributors uploading PPV files via FTP, will now be required to connect to the new ServicePower SFTP server using an SSH key pair (public & private key) instead of a password, also known as SFTP. This document provides steps on how to generate an SSH key using an application called PuTTYgen and how to connect to the SFTP server using the FTP client, WinSCP.

## How to create SSH keys for sFTP authentication:

A key generator like PuTTYgen is required and can be downloaded here:

https://the.earth.li/~sgtatham/putty/latest/w64/putty-64bit-0.77-installer.msi

Once PuTTygen has been installed, launch PuTTygen, and on the main screen select "Generate." See the screenshot below.

| rann key benefator                                                                                                    |         |                 |                                      |
|----------------------------------------------------------------------------------------------------|---------|-----------------|--------------------------------------|
| e Key Conversions Help                                                                                                    |         |                 |                                      |
| Key                                                                                                    |         |                 |                                      |
| No key.                                                                                                    |         |                 |                                      |
|                                                                                                    |         |                 |                                      |
| Actions<br>Generate a public/private key pair                                                                                                    |         |                 | Generate                             |
| Actions<br>Generate a public/private key pair<br>Load an existing private key file                                                                            |         |                 | Generate                             |
| Actions<br>Generate a public/private key pair<br>Load an existing private key file<br>Save the generated key                                                  |         | Save public key | Generate<br>Load<br>Save private key |
| Actions<br>Generate a public/private key pair<br>Load an existing private key file<br>Save the generated key<br>Parameters                                    |         | Save public key | Generate<br>Load<br>Save private key |
| Actions<br>Generate a public/private key pair<br>Load an existing private key file<br>Save the generated key<br>Parameters<br>Type of key to generate:<br>DSA | ⊖ ECDSA | Save public key | Generate<br>Load<br>Save private key |

To generate a key (both public & private) move your mouse around on the screen. As you move your mouse, you'll notice the status bar will begin to load. Continue moving your mouse on the screen until the status bar has fully loaded (the status bar will fully turn green once complete). See the screenshot below.

| A                                                                                                    |               |                 | ?                                                   |
|----------------------------------------------------------------------------------------------------|---------------|-----------------|-----------------------------------------------------|
| PuTTY Key Generator                                                                                                    |               |                 |                                                     |
| e Key Conversions Help                                                                                                    |               |                 |                                                     |
| Көу                                                                                                    |               |                 |                                                     |
| Please generate some randomness by moving the m                                                                                                    | nouse over th | e blank area.   |                                                     |
|                                                                                                    |               |                 |                                                     |
|                                                                                                    |               |                 |                                                     |
|                                                                                                    |               |                 |                                                     |
|                                                                                                    |               |                 |                                                     |
|                                                                                                    |               |                 |                                                     |
|                                                                                                    |               |                 |                                                     |
|                                                                                                    |               |                 |                                                     |
|                                                                                                    |               |                 |                                                     |
|                                                                                                    |               |                 |                                                     |
| Actions                                                                                                    |               |                 |                                                     |
| Actions<br>Generate a public/private key pair                                                                                                    |               |                 | Generate                                            |
| Actions<br>Generate a public/private key pair                                                                                                    |               |                 | Generate                                            |
| Actions<br>Generate a publiciprivate key pair<br>Load an existing private key file                                                                     |               |                 | Generate<br>Load                                    |
| Actions<br>Generate a public/private key pair<br>Load an existing private key file<br>Save the generated key                                           |               | Save public key | Generate<br>Load<br>Save private key                |
| Actions<br>Generate a public/private key pair<br>Load an existing private key file<br>Save the generated key<br>Parameters                             |               | Save public key | Generate<br>Load<br>Save private key                |
| Actions<br>Generate a public/private key pair<br>Load an existing private key file<br>Save the generated key<br>Parameters<br>Type of key to generate: |               | Save public key | Generate<br>Load<br>Save private key                |
| Actions<br>Generate a public/private key pair<br>Load an existing private key file<br>Save the generated key<br>Parameters<br>Type of key to generate: | ECDSA         | Save public key | Generate<br>Load<br>Save private key<br>SSH-1 (RSA) |

Once the key has been generated it will appear within the "Key" section. See the screenshot below. The first key provided will be your public key. Copy and paste the output of the public key into a text file. This public key **MUST** be provided to ServicePower Servicer Support Representative within a text file once generated (the public key file should be emailed to service@servicepower.com).

| PuTTY Key Gene                                                 | rator                                     |                                         |                                              | ? >                                      |
|----------------------------------------------------------------|-------------------------------------------|-----------------------------------------|----------------------------------------------|------------------------------------------|
| i kay Camar                                                    | inne Unie                                 |                                         |                                              |                                          |
| Kev                                                            |                                           |                                         |                                              |                                          |
| Public key for pastir                                          | ng into OpenSSH aut                       | horized keys file:                      |                                              |                                          |
| ssh-rsa<br>AAAAB3NzaC1yc2<br>ewmld/70NwoFpC<br>GagTs6oiU5YuiFG | EAAAADAQABAAAE<br>AGgM4yyDDesoXeZ<br>3xmf | JAQCj2Dr2VSjkrLF5Nr<br>JZESBONMkq98iFuN | n8H2EVPNsFkfA6JLw6bu<br>IPFFfceW8OoFymLUu/pK | 7JAgAG9pX24LUGHI1w<br>qbvCBVHtUCK1aTcug1 |
| +DŐLFih1VpJGCUI                                                | NMUf1mcnX/CayVsx                          | VpcEKmjY1PmhvUQ/                        | SfMIQ2tKR1zIXjBeUlrJG6                       | getXxnr9Edd2laHT5SkW                     |
| Key fingerprint:                                               | ssh-rsa 2048 SHA                          | 256:E9iT+V1Ng7tEt64                     | 12ZK69gvuy4NCUxQMvcF                         | FBXUjW250                                |
| Key comment:                                                   | rsa-key-20220222                          |                                         |                                              |                                          |
| Kennenskeren                                                   |                                           |                                         |                                              |                                          |
| Ney passprirase.                                               |                                           |                                         |                                              |                                          |
| Confirm passphrase                                             | :                                         |                                         |                                              |                                          |
| Actions                                                        |                                           |                                         |                                              |                                          |
| Generate a public/p                                            | orivate key pair                          |                                         |                                              | Generate                                 |
| Load an existing priv                                          | vate key file                             |                                         |                                              | Load                                     |
| Save the generated                                             | key                                       |                                         | Save public key                              | Save private key                         |
|                                                                |                                           |                                         |                                              |                                          |
| Parameters                                                     |                                           |                                         |                                              |                                          |
| Parameters<br>Type of key to gene<br>RSA                       | mate:                                     | CECDSA                                  |                                              | SSH-1 (RSA)                              |

Next, you will need to save only the private key. The key should be saved under a file name that'll indicate the key type. (Example: 'Test\_Key\_Private')

| Save the generated key                                                                                                    |                  | Save public key  | Save private key |
|----------------------------------------------------------------------------------------------------|------------------|------------------|------------------|
| $\mathbf{g}^{\mathbf{r}}$ Save public key as:<br>$\leftarrow \rightarrow \lor \uparrow $ $\stackrel{\frown}{\Longrightarrow}$ This PC $\Rightarrow$ Windows (Cc) $\Rightarrow$ Craig | > Key Pairs      | ✓ Č              | ×                |
| Organize 🔻 New folder                                                                                                    |                  | ≡ .              | - 👴              |
| Warne Name   > ■ Desktop >   > ■ Documents >   > ▲ Downloads >   > ▲ Pictures >   > ■ Yetures >   > ■ Yetures >   > ■ Yetures >   > ■ Yetures >   > ■ Yetures >                      | Date modified 5p | ne Szer<br>earok |                  |
| File name: Test_Key_Public                                                                                                    |                  |                  | ~                |
| Save as type: All Files (*.*)                                                                                                    |                  |                  | ~                |
| ∧ Hide Folders                                                                                                    |                  | Save Ca          | ncel             |

Upon saving the private key, PuTTygen will ask if you wish to choose a passphrase with the saved file. A passphrase is recommended as it provides greater security. If you choose not to enter a passphrase, PuTTygen will ask whether you are certain you wish to proceed without a passphrase, if so select "Yes."

| 😴 PuTTY Key Generator                                                                                                   |                                                                            |                                                              | ? ×                                                                  |
|----------------------------------------------------------------------------------------------------|----------------------------------------------------------------------------|--------------------------------------------------------------|----------------------------------------------------------------------|
| File Key Conversions Help                                                                                               |                                                                            |                                                              |                                                                      |
| Key                                                                                                    |                                                                            |                                                              |                                                                      |
| Public key for pasting into OpenSSH                                                                                     | authorized_keys file:                                                      |                                                              |                                                                      |
| ssh-rsa<br>AAAAB3NzaC1yc2EAAAADAQAB/<br>ewmld/70NwoFpCAGgM4yyDDesc<br>GagTs6piU5YujFG3xmf<br>+D0LFih1VpJGCUNMUf1mcnX/Ca | AABAQCj2Dr2VSjkrLF5Nm81<br>XeZyZESBONMkq98iFuMPF<br>yVsxVpcEKmjY1PmhvUQ/Sf | H2EVPNsFkfA6JLw6b<br>FfceW8OoFymLUu∕p<br>MIQ2tKR1zIXjBeUIrJG | u 7JAgAG9pX24LUGHI1w<br>KqbvCBVHtUCK1aTcug1<br>6qetXxnr9Edd2laHT5SkW |
| Key fingerprint: ssh-rsa 2048                                                                                           | SHA256:E9iT+V1Ng7tEt6422                                                   | K69gvuy4NCUxQMvc                                             | PFBXUjW250                                                           |
| Key comment: rsa-key-20220                                                                                              | )222                                                                       |                                                              |                                                                      |
| Key passphrase:                                                                                                    |                                                                            |                                                              |                                                                      |
| Confirm passphrase:                                                                                                    | DuTD.                                                                      | laan Warning                                                 |                                                                      |
| Actions                                                                                                    | Full                                                                       | gen wanning                                                  |                                                                      |
| Generate a public/private key pair<br>Load an existing private key file                                                 | 4                                                                          | Are you sure you<br>without a passp                          | u want to save this key<br>hrase to protect it?                      |
| Save the generated key                                                                                                  |                                                                            |                                                              | Yes No                                                               |
| Parameters                                                                                                    |                                                                            |                                                              |                                                                      |
|                                                                                                    |                                                                            |                                                              |                                                                      |
| Type of key to generate:<br>SA                                                                                          | ⊖ ECDSA                                                                    | ○ EdDSA                                                      | SSH-1 (RSA)                                                          |

\* If you choose a passphrase, you will be prompted to also enter the passphrase when connecting to the SFTP server.

When you save the private key, the file type will automatically save as a \*.ppk file. See the screenshot below.

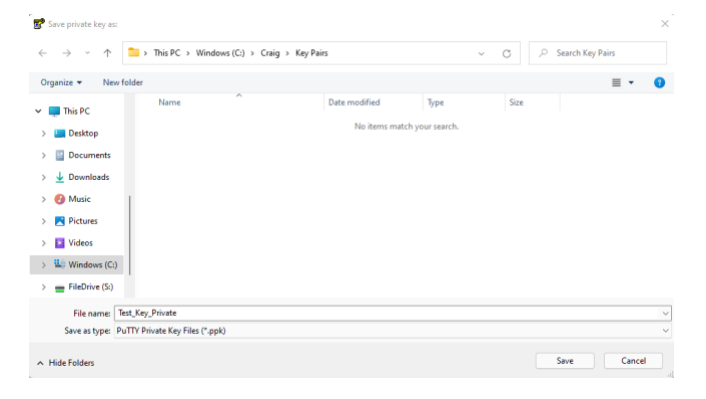

## Confirm that the private key has been saved

.

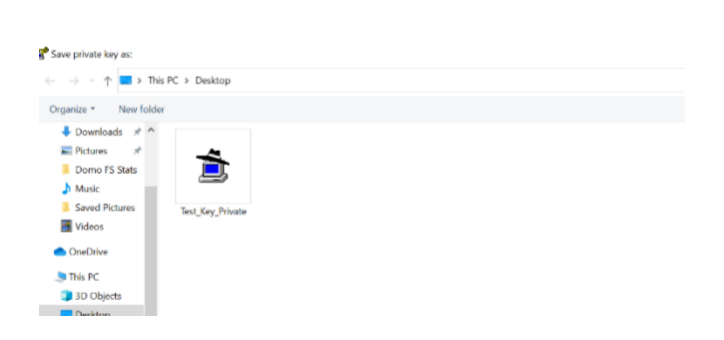

\*Be sure to provide the public key to a ServicePower Servicer Support Representative to complete the SFTP server configuration via email: service@servicepower.com.

## How to connect to the sFTP server using WinSCP:

The FTP client WinSCP can be downloaded here: <a href="https://winscp.net/download/">https://winscp.net/download/</a>

Please note: the download page consists of advertisements. Make sure you are selecting the correct download button pictured below.

| DOWNLOAD WINSCP 5.21.1 (11 MB) |
|--------------------------------|
|                                |

Once WinSCP has been downloaded and installed, launch WinSCP. Once launched in the main menu, select Session > New Site. See the below screenshot. To the right under "File Protocol:" select 'SFTP'. The host's name should be 'sftp.servicepower.com' and the port number should be '22'. Enter your SP Profile ID in the User name section and leave the Password field empty.

| New Site     | Session              |               |
|--------------|----------------------|---------------|
| My Workspace | File protocol:       |               |
|              | SFTP                 | ~             |
|              | Host name:           | Port or miner |
|              | sftp.servicepower.co | m 22 m        |
|              |                      |               |
|              | User name:           | Password:     |
|              | Test_User            |               |
|              | Save 💌               | Advanced      |
|              |                      |               |
|              |                      |               |
|              |                      |               |
|              |                      |               |
|              |                      |               |
|              |                      |               |
|              |                      |               |
|              |                      |               |
|              |                      |               |
|              |                      |               |
|              |                      |               |
|              |                      |               |
|              |                      |               |

Next, you will use the private key previously generated to connect to the SFTP server. Select the 'Advanced' option at the bottom right of the Session box. See the screenshot below.

| File protocol:        |           |                        |
|-----------------------|-----------|------------------------|
| SFTP ~                |           |                        |
| Host name:            |           | Port number:           |
| sftp.servicepower.com |           | 22 💌                   |
| User name:            | Password: |                        |
| Test_User             |           |                        |
| Save 💌                |           | Advanced               |
|                       |           | Session                |
|                       |           | Advanced               |
|                       |           | Edit Raw Settings      |
|                       |           | Transfer Settings Rule |
|                       |           | Global Preferences     |
|                       |           | Logging                |

Once you select "Advanced" a menu will appear on the left. See the screenshot below. In that menu select SSH > Authentication then go to the "Authentication parameters" section where you will place the private key you previously generated using the key generator. Confirm that the key is correct, then hit "OK". Press 'Login' on the previous page

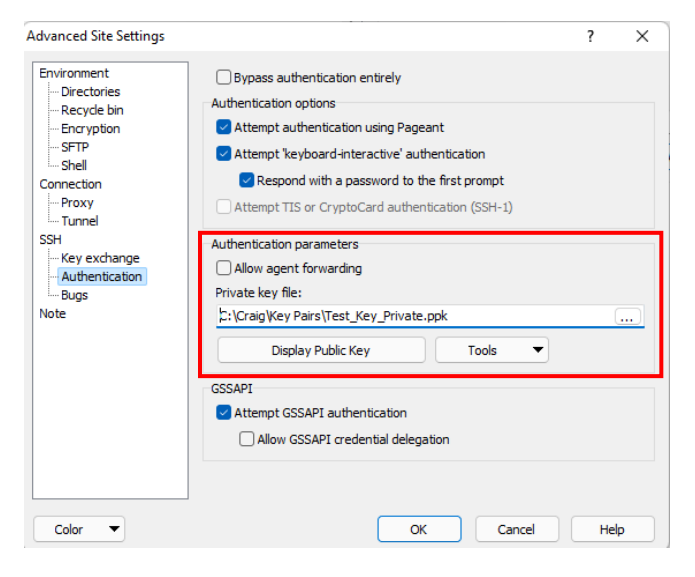

After you log in, a window will display your local files on the left side, and the new SFTP folder structure on the right side depending on the FTP client that you use. **Place your file in the FTPIN folder, and it will be deleted for you once processed.** Continue to use the same filenames as before i.e., your SP Profile ID for claims files and KPIPPVUPD for PPV files. If you have chosen to have your claim status report delivered via FTP, it will be placed in the FTPOUT folder. See the screenshot below. For parts distributors, the KPIPPV.txt file will be placed in the FTPOUT folder.

| 🖌 - Test_User@sttp.serviceprover.su - WeSCP               |                         |                         |                    |                                                    |      |                     |           |       | 0 |
|-----------------------------------------------------------|-------------------------|-------------------------|--------------------|----------------------------------------------------|------|---------------------|-----------|-------|---|
| Local Mark Files Commands Session Options Remote Help 📑 🚟 | 🔁 Synchronize 🔳 🦑 🛃 🛞 🥩 | Jueue • Transfer Settin | gi Default -       | <u>g</u> -                                         |      |                     |           |       |   |
| 📮 Test_User@sttp.servicepower.eu 🗙 💕 New Session          |                         |                         |                    |                                                    |      |                     |           |       |   |
| 🗤 o v + 🚰 • 🔞 • 🖄 📾 🏠 🎘 🗞                                 | (0++0++                 |                         |                    | 🛸/ sex • 👩 • 🕎 • 🕼 🖄 🏠 🖉 🛍 Fed Files 🧏             |      | 4                   |           |       |   |
| 🕼 lisked - 🕼 ldt - 🗶 🛁 🕼 Propries 🔮 New -                 | 100 - 100               |                         |                    | 1 (Provenue) + (Prote - M of 1), Persenter ( New - |      |                     |           |       |   |
| Δ                                                         |                         |                         |                    | /                                                  |      |                     |           |       |   |
| 4ame                                                      | 5                       | ice Type                | Changed            | Name                                               | Size | Changed             | Rights    | Dente |   |
| System Volume Information                                 |                         | File folder             | 09/06/2022 12:36-  | 3.                                                 |      |                     |           |       |   |
| Intel                                                     |                         | File folder             | 06/06/2022 08:52   | Thpout .                                           |      | 13/06/2022 09:32:35 | 1007801-2 | 1010  |   |
| ConfigMul                                                 |                         | File folder             | 06/06/2022 08:52.2 | To Rpin                                            |      | 13/06/2022 09:32:35 | 0887897-9 | 1010  |   |
| Program Files (x86)                                       |                         | Filefolder              | 01/06/2022 23:36.  |                                                    |      |                     |           |       |   |
| Program Files                                             |                         | Filefolder              | 01/06/2022 23:36/  |                                                    |      |                     |           |       |   |
| Windows                                                   |                         | Filefolder              | 17/05/2022 23:06:  |                                                    |      |                     |           |       |   |
| ProgramData                                               |                         | File folder             | 10/05/2022 11:07   |                                                    |      |                     |           |       |   |
| Craig                                                     |                         | File folder             | 05/05/3822 13:35.  |                                                    |      |                     |           |       |   |
| OneDrive Temp                                             |                         | File tokfer             | 28/64/3022 10:46   |                                                    |      |                     |           |       |   |
| 1Wiv/EAgent                                               |                         | File folder             | 14/04/2022 09/251  |                                                    |      |                     |           |       |   |
| Recovery                                                  |                         | File folder             | 18/05/2022 18/42   |                                                    |      |                     |           |       |   |
| Terrap                                                    |                         | File folder             | 25/01/2022 14:52-  |                                                    |      |                     |           |       |   |
| SWSetup                                                   |                         | File folder             | 11/01/2022 13:29   |                                                    |      |                     |           |       |   |
| Users                                                     |                         | File folder             | 09/01/2022 05:14   |                                                    |      |                     |           |       |   |
| Windows11Setup                                            |                         | File folder             | 47/01/2022 17:58-  |                                                    |      |                     |           |       |   |
| Peflog                                                    |                         | Filefolder              | 05/06/2021 13:10-  |                                                    |      |                     |           |       |   |
| Recycla Ein                                               |                         | Fäcilalder              | 54/05/2021 10:12:  |                                                    |      |                     |           |       |   |
| tech                                                      |                         | File folder             | 28/01/2021 12:13:  |                                                    |      |                     |           |       |   |

\* As a reminder PuTTygen and WinSCP referred to in this document are only recommended applications, and you can use other like applications. If you have questions on compatibility, please ask your ServicePower Servicer Support Representative at 800.377.3678 or service@servicepower.com.